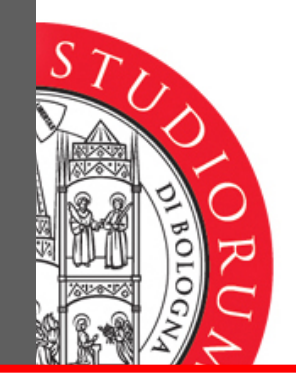

# STUDENTS

Online procedure to reply to an offer of curricular internship at an organization holding an agreement with the University

ALMA MATER STUDIORUM - UNIVERSITÀ DI BOLOGNA • CAMPUS DI RIMINI

IL PRESENTE MATERIALE È RISERVATO AL PERSONALE DELL'UNIVERSITÀ DI BOLOGNA E NON PUÒ ESSERE UTILIZZATO AL TERMINI DI LEGGE DA ALTRE PERSONE O PER FINI NON ISTITUZIONALI

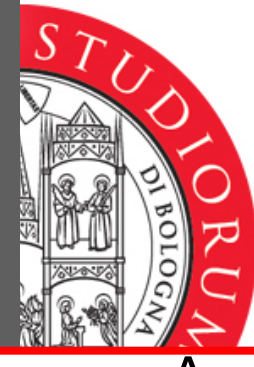

 Access the service (<u>https://tirocinio-studenti.unibo.it</u>) using your institutional credentials

Studenti - Login

Tirocini - Accesso studenti

Attrraverso questo servizio gli studenti e i laureati possono consultare tutta l'offerta di esperienze formative professionalizzanti presso le strutture convenzionate con l'Ateneo e prenotare un tirocinio. Per utilizzare il servizio è necessario autenticarsi inserendo le stesse username e password valide per accedere a tutti i servizi messi a disposizione dell'Ateneo.

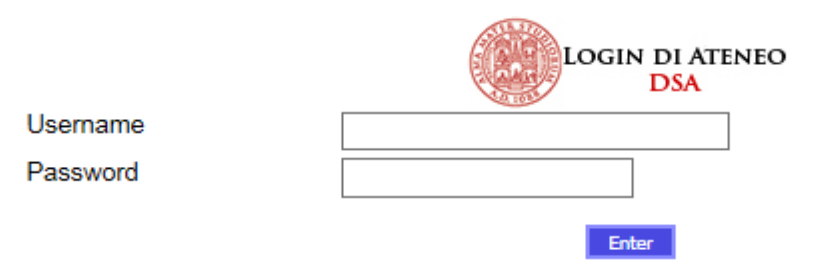

ALMA MATER STUDIORUM - UNIVERSITÀ DI BOLOGNA • CAMPUS DI RIMINI

IL PRESENTE MATERIALE È RISERVATO AL PERSONALE DELL'UNIVERSITÀ DI BOLOGNA E NON PUÒ ESSERE UTILIZZATO AI TERMINI DI LEGGE DA ALTRE PERSONE O PER FINI NON ISTITUZIONAL

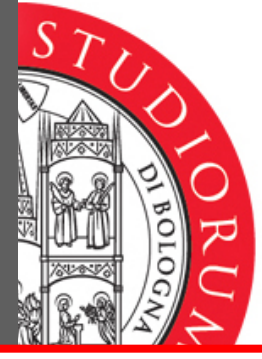

### • Select "Offers" from the menu on the left-hand

| ALMA MATER STUDIORUM<br>UNIVERSITÀ DI BOLOGNA | UNIVERSITÀ DI BOLOGNA                                                                                                    |  |  |  |  |  |  |  |  |
|-----------------------------------------------|----------------------------------------------------------------------------------------------------|--|--|--|--|--|--|--|--|
| lome                                          | Internships - Welcome                                                                                                    |  |  |  |  |  |  |  |  |
| lirocini                                      |                                                                                                    |  |  |  |  |  |  |  |  |
| Offerte                                       | Home page studenti                                                                                                    |  |  |  |  |  |  |  |  |
| Aziende                                       | Home page studenti                                                                                                    |  |  |  |  |  |  |  |  |
| .og out                                       |                                                                                                    |  |  |  |  |  |  |  |  |
|                                               | Tirocini curriculari da svolgere - C.d.S. 5713. ECONOMIA DEL TURISMO                                                                              |  |  |  |  |  |  |  |  |
|                                               | Codice   Description   Crediti     Richieste di tirocinio effettuate                                                                              |  |  |  |  |  |  |  |  |
|                                               | Id     Company     Oggetto<br>Dell'offerta     Application<br>Data     Type     App     Acc     Ass     Stato<br>P.F.     Stato In<br>Graduatoria |  |  |  |  |  |  |  |  |
|                                               | Company Job Description Apertura                                                                                                    |  |  |  |  |  |  |  |  |

IL PRESENTE MATERIALE È RISERVATO AL PERSONALE DELL'UNIVERSITÀ DI BOLOGNA E NON PUÒ ESSERE UTILIZZATO AI TERMINI DI LEGGE DA ALTRE PERSONE O PER FINI NON ISTITUZIONAL

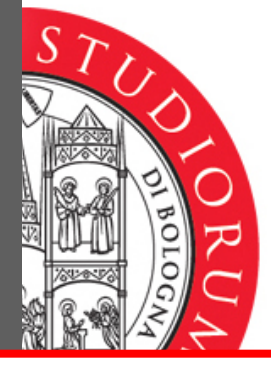

### • Select "Curricular Internship"

Internship as part of

student learning

process

| Home       | Tirocini - Seleziona tipo | Tirocini - Seleziona tipo tirocinio                                                                                                    |    |  |  |  |  |  |  |  |
|------------|---------------------------|----------------------------------------------------------------------------------------------------|----|--|--|--|--|--|--|--|
| a Tirocini | Tino di tinocinio         |                                                                                                    |    |  |  |  |  |  |  |  |
| Offerte    | ripo di thochito          |                                                                                                    |    |  |  |  |  |  |  |  |
| ·· Aziende | Seleziona il tipo di tir  | Seleziona il tipo di tirocinio                                                                                                    |    |  |  |  |  |  |  |  |
| Log out    |                           |                                                                                                    |    |  |  |  |  |  |  |  |
|            | Name                      | Description                                                                                                    |    |  |  |  |  |  |  |  |
|            | Job-oriented internship   | Internship for new graduates who have completed their studies within the last twelve months, aimed at providing direct knowledge of and entry into the work environment. It is an option which allows students to obtain real work experience (although, as with internship as part of the student learning process, it does not constitute employment), concurrent with or following the period of study. | -> |  |  |  |  |  |  |  |

This internship also provides a first contact with the work environment.

Student internship which forms part of a course of study leading to the diploma, with practical training activities carried out also in structures outside the University. 🌖

il presente materiale è riservato al personale dell'università di bologna e non può essere utilizzato ai termini di legge da altre persone o per fini non istituzionali

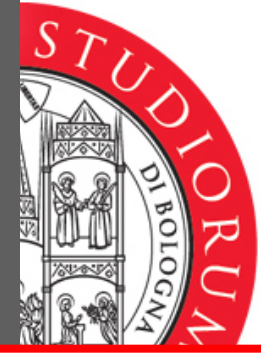

• Offerte

## How to proceed

- Compare the list of offers available for the Degree Programme
- Select the offer that appeals to you

| 0.00     |                                             |                      |                |                                                                                                  |  |
|----------|---------------------------------------------|----------------------|----------------|--------------------------------------------------------------------------------------------------|--|
| Offer    | Offerte di tirocinio: Tirocinio curriculare |                      |                |                                                                                                  |  |
| lu let m | e corres a cul riquiti incritto às ECO      |                      |                |                                                                                                  |  |
| ulum     | o corso a cui risulti iscritto e: ECOI      | NOMIA DELL IMPRESA   |                |                                                                                                  |  |
| Rese     | arch filters                                |                      |                |                                                                                                  |  |
| Con      | ipany name                                  |                      |                |                                                                                                  |  |
|          |                                             |                      |                |                                                                                                  |  |
| Tipo     | di corso                                    | Facoltà              |                |                                                                                                  |  |
| Fin      | st Degree Courses 🗸 🗸                       | Economics - Rimini   |                | ~                                                                                                |  |
| Cou      | rse<br>anomia dell'impresa                  |                      |                | Courts 1                                                                                         |  |
| EU       |                                             |                      |                | Search                                                                                           |  |
| ld       | Company/les                                 | Country              | N.rich/N.posti | Job Description / Sector Of Placement                                                            |  |
| 2505     | 84 CUBO Società di consulenza aziendale     | Srl ITALIA           | 0/1            | Sviluppo commerciale e mkt con creazione evento commerci<br>Commerciale e Marketing              |  |
| 2503     | 83 WELLONTOUR SRL                           | ITALIA               | 0/2            | Affiancamento nella gestione delle risorse umane<br>Risorse umane                                |  |
| 2502     | 04 SUBA SEEDS COMPANY S.P.A.                | ITALIA               | 0/2            | AIUTO ADDETTO AMMINISTRAZIONE<br>UFFICIO AMMINISTRAZIONE                                         |  |
| 2500     | 54 STUDIO COMMERCIALE BOLOGNA E             | DOTT. ROBERTO ITALIA | 0/1            | ESPERIENZA IN STUDIO PROFESSIONALE<br>SEGRETERIA E CONTABILITA'                                  |  |
| 2500     | 34 STUDIO COMMERCIALE BOLOGNA E             | DOTT. ROBERTO ITALIA | 0/1            | ESPERIENZA IN STUDIO PROFESSIONALE<br>SEGRETERIA E CONTABILITA'                                  |  |
| 2493     | 94 DUEMMEI SRL                              | ITALIA               | 1/1            | Ciclo Passivo - dalla produzione alla amministrazione<br>Ufficio Amministrativo                  |  |
| 2490     | 50 Unindustria Rimini                       | ITALIA               | 1/1            | Addetto alla gestione della banca dati aziende nor associate<br>Marketing e sviluppo associativo |  |
| 2463     | 08 SALE S.R.L.                              | ITALIA               | 1/3            | Turismo internazionale<br>progettuale operativa                                                  |  |
|          |                                             |                      |                |                                                                                                  |  |

#### ALMA MATER STUDIORUM - UNIVERSITÀ DI BOLOGNA · CAMPUS DI RIMINI

IL PRESENTE MATERIALE È RISERVATO AL PERSONALE DELL'UNIVERSITÀ DI BOLOGNA E NON PUÒ ESSERE UTILIZZATO AI TERMINI DI LEGGE DA ALTRE PERSONE O PER FINI NON ISTITUZIONALI

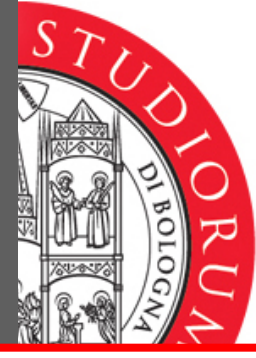

 If the offer has been approved by the Degree Programme (1) and is compatible with your career (2), an application request can be submitted (3)

| Internship offer detail                                                                                           |                                                                                                    |
|----------------------------------------------------------------------------------------------------|----------------------------------------------------------------------------------------------------|
| Condizionata Per Approvazione Offert<br>Condizionata Per Carriera:                                                | The offer has been accepted by your faculty                                                                                                    |
| Company/ies:                                                                                                    | SALE S.R.L.                                                                                                    |
| Туре                                                                                                    |                                                                                                    |
| Internship type:                                                                                                  | Internship as part of student learning process                                                                                                    |
| Internship details                                                                                                |                                                                                                    |
| Job description:                                                                                                  | Turismo internazionale                                                                                                    |
| Sector of placement:                                                                                              | progettuale operativa                                                                                                    |
| Learning outcomes of the traineeship:                                                                             | Gli obiettivi sono di imparare a gestire un portale innovativo e servizi innovativi (al momento<br>non esistono concorrenti diretti) a partire dalla creazione di contratti, gestione strategia on lir<br>logistica e gestione finanziaria del progetto, verrà inoltre effettuata formazione diretta. |
| Contents or tasks of the traineeship:                                                                             | affiancare i responsabili del progetto nelle varie attività. La tipologia di attività è molto varia. A<br>ciascuno viene assegnata una posizione completa.                                                                                                    |
| Theoretical and applied knowledge,<br>personal skills and competences<br>(organisational skills, team work, etc): | Conoscenza del sistema turistico italiano, capacità di lavoro di gruppo                                                                                                    |
| Number of positions available:                                                                                    | 3                                                                                                    |
| Duration:                                                                                                    | 60 (Giorni)                                                                                                    |
| Estimated start date:                                                                                             | 01/06/2016                                                                                                    |
| Estimated end date:                                                                                               | 02/09/2016                                                                                                    |
| Work location:                                                                                                    | Rimini, via Grassi 13                                                                                                    |
| Country:                                                                                                    | ITALIA                                                                                                    |
| Province:                                                                                                    | RIMINI                                                                                                    |
| City:                                                                                                    | RIMINI                                                                                                    |
| Financial contribution available:                                                                                 | N                                                                                                    |

#### ALMA MATER STUDIORUM - UNIVERSITÀ DI BOLOGNA • CAMPUS DI RIMINI

IL FRESENTE MATERIALE È RISERVATO AL PERSONALE DELL'UNIVERSITÀ DI BOLOGNA E NON PUÒ ESSERE UTILIZZATO AI TERMINI DI LEGGE DA ALTRE PERSONE O PER FINI NON ISTITUZIONAL

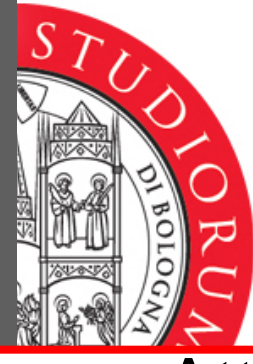

### Attach your CV (1)- submit your request (2)

#### UNIVERSITÀ DI BOLOGNA

Tirocini - Richiesta di tirocinio

#### Richiesta di tirocinio

Presenta una richiesta di tirocinio

Condizionata Per Approvazione Offerta Condizionata Per Carriera Required tutor

Curriculum (pdf o doc Max 2Mb) Student introductory notes

| The offer has been accepted by your faculty       |           |   |
|---------------------------------------------------|-----------|---|
| Cerca utente                                      |           |   |
|                                                   | Sfoglia   | 1 |
| ^                                                 |           | 1 |
|                                                   |           |   |
|                                                   |           |   |
| Send request Cancel                               |           |   |
| 2                                                 |           |   |
| ATER STUDIORUM - UNIVERSITÀ DI BOLOGNA • CAMPUS E | DI RIMINI |   |

il presente materiale è riservato al personale dell'università di bologna e non può essere utilizzato ai termini di legge da altre persone o per fini non istituzionali

ALMA

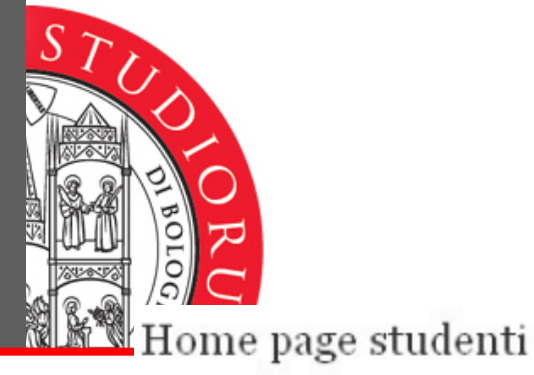

Benvenuto,

Ι.

Tirocini curriculari da svolgere - C.d.S. 0099. INFORMATICA **Codice Descrizione Crediti** Approval Richieste di tirocinio effettuate Acceptance Assignment Oggetto Data/ora State In Id Azienda Tipo App Ac¢ Ass **Dell'offerta** Presentazione Graduatoria 133133 20/07/2010 -> A 10:14:39 133132 Marketing 20/07/2010 ы -> 10:11:50 specialist 133131 20/07/2010 A -> 10:09:47 Accept/ Approved "Traffic Light" meaning <u>Take on</u> Refused ALMA MATER STUDIORUM - UNIVERSITÀ DI BOLOGNA • CAMPUS DI RIMINI

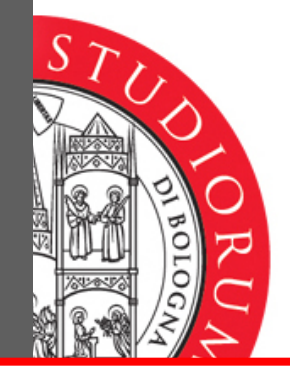

- The request will be visible to the host organization, which may either accept it or reject it:
  - -if rejected, the application may be submitted to another company
  - -if accepted, it will be visible to the Internship Office, which will submit it to the appropriate Board.
- If the request is approved by the Board, the allocation signal will turn green, and the internship may begin, <u>only</u> <u>after</u> the record-book has been collected.

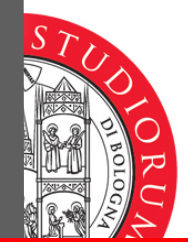

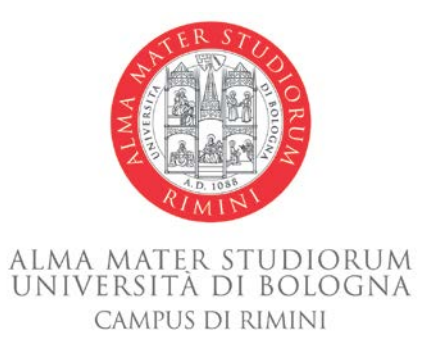

### Ufficio Orientamento, Tirocini e Relazioni con il Pubblico Via Cattaneo, 17 47921 Rimini <u>campusrimini.tirocini@unibo.it</u> Tel. 0541 434234 Fax 0541 434193

www.unibo.it

ALMA MATER STUDIORUM - UNIVERSITÀ DI BOLOGNA · CAMPUS DI RIMINI